## ZU YD [Office 365] Hoe voeg ik OneDrive voor Business toe in mijn lokale Office pakket?

Klik in Word linksboven op Bestand:

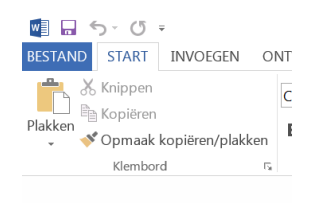

Selecteer openen, selecteer + locatie toevoegen en klik op Office 365 Sharepoint:

| ¢                      |                      | Document1 - Word                                                                            |
|------------------------|----------------------|---------------------------------------------------------------------------------------------|
| Info<br>Nieuw          | Openen               |                                                                                             |
| Openen                 | L Recente Documenten | Locatie toevoegen                                                                           |
| Opslaan<br>Opslaan als | OneDrive             | U kunt locaties toevoegen zodat u gemakkelijker Office-documenten kunt opslaan in de cloud. |
| Afdrukken              | Computer             | CneDrive                                                                                    |
| Delen<br>Exporteren    |                      |                                                                                             |
| Sluiten                | Locatie toevoegen    |                                                                                             |
| Account                |                      |                                                                                             |

Vul nu je email adres in en klik op Volgende:

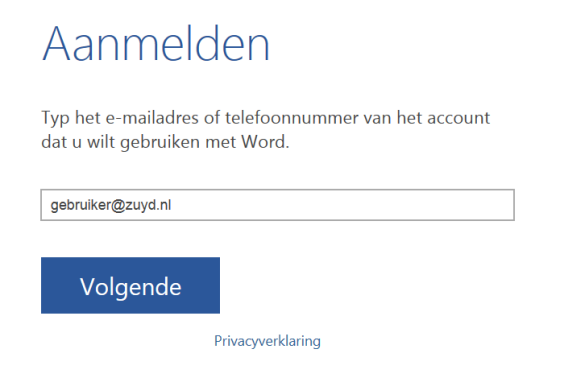

Vul nu je wachtwoord in en klik op Aanmelden:

## Aanmelden

| Gebruikers-id:                      |  |  |  |  |
|-------------------------------------|--|--|--|--|
| gebruiker@zuyd.nl                   |  |  |  |  |
| Wachtwoord:                         |  |  |  |  |
| ✓ Aangemeld blijven                 |  |  |  |  |
| Aanmelden                           |  |  |  |  |
| Hebt u geen toegang tot uw account? |  |  |  |  |

Na een paar seconden verschijnt de koppeling OneDrive – ZuydHogeschool in het menu:

| Openen |                           |                                                        |  |  |
|--------|---------------------------|--------------------------------------------------------|--|--|
|        | Recente Documenten        | ConeDrive - ZuydHogeschool                             |  |  |
| S      | Sites - ZuydHogeschool    | Recente mappen<br>U hebt geen onlangs geopende mappen. |  |  |
|        | OneDrive - ZuydHogeschool |                                                        |  |  |
|        | OneDrive                  | Bladeren                                               |  |  |
| Œ.     | Andere weblocaties        |                                                        |  |  |
|        | Computer                  |                                                        |  |  |
| ÷      | Locatie toevoegen         |                                                        |  |  |

Je kunt nu direct bestanden opslaan naar en openen van uit OneDrive for Business vanuit Word, Excel en Powerpoint.

Op de opslag ruimte "Sites – ZuydHogeschool" is momenteel uitgeschakeld, je kunt hier geen bestanden uit openen of in opslaan.